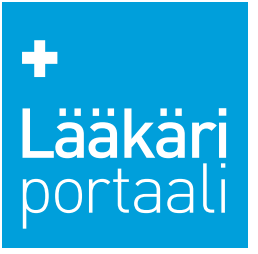

# Lääkäriportaalin pääyhteistyökumppanuuteen kuuluvien ilmoitustilojen aineisto-ohjeet

# Pääyhteistyökumppanuus

Tuotteesi näkyy kohderyhmällesi koko vuoden ajan verkossa viidellä eri mainospaikalla. Pääyhteistyökumppanina viestisi pääsee palvelun etusivulle kumppanina, ilman kilpailijoita.

Lisäelementteinä mainosnäkyvyyden lisäksi asiakas saa suorasähköpostin lähetyksen kohderyhmään kerran puolessa vuodessa. Lääkäriportaali toteuttaa lisäksi vuosittain erikoisalakohtaisen kyselyn kohderyhmään jonka tulokset ovat pääyhteistyökumppanin saatavilla heidän näin halutessaan. Kysely on strukturoitu ja vastausvaihtoehdot ovat suljettuja.

# Lääkäriportaali-sivusto

| Mainosmuodot<br>(kuva kts. sivut 2–3) | Mainoskoko<br>(px) | Mainoskoko<br>(kt) | Tiedostomuoto      | Näkyvyys                                                                                                    |
|---------------------------------------|--------------------|--------------------|--------------------|----------------------------------------------------------------------------------------------------|
| 1 paraati                             | 980 x 400 px       | 200 kt             | jpg, HTML5 tai gif | Lääkäriportaalin desktop-näkymässä etusivulla kiinteänä,<br>sisäsivuilla sivulatauksella mahdollisten muiden<br>mainostajien kanssa vaihdellen, pl. tietyt osiot kuten<br>sisältömarkkinointiartikkelit ja koulutusosio.   |
| 2 boksi                               | 300 x 250 px       | 80 kt              | jpg, HTML5 tai gif | Lääkäriportaalin etu- ja sisäsivuilla mobiilinäkymässä<br>kiinteänä, pl. tietyt osiot kuten sisältömarkkinointiartikkelit<br>ja koulutusosio. Lisäksi näkyvyys Lääkäriportaalin<br>etusivulla desktop-näkymässä kiinteänä. |
| 3 jättiboksi                          | 600 x 250px        | 100 kt             | jpg, HTML5 tai gif | Lääkäriportaalin etu-ja sisäsivuilla desktop-näkymässä<br>kiinteänä.                                                                                                    |

# Lääkäriportaalin uutiskirje

| Mainosmuodot<br>(kuva kts. sivu 3) | Mainoskoko<br>(px) | Mainoskoko<br>(kt) | Tiedostomuoto | Näkyvyys                                   |
|------------------------------------|--------------------|--------------------|---------------|--------------------------------------------|
| 3 jättiboksi                       | 600 x 250 px       | 100 kt             | jpg           | Lääkäriportaalin uutiskirjeissä kiinteänä. |

# **Aineiston toimitus**

**Aikataulu:** viisi (5) työpäivää ennen kampanjan alkua osoitteeseen mainos@tervemedia.fi. Mikäli aineiston toimitus on myöhässä, se voi viivästyttää kampanjan alkua.

#### Liitä mukaan:

- mainostajan ja kampanjan nimi
- julkaisupäivä
- url-osoite (mihin mainoksesta ohjataan)
- erikoisala, jolla mainostetaan
- mahdolliset kohdennukset
- jos samassa kampanjassa on useampi aineisto, tarvitsemme tiedon näytetäänkö aineistoja tietyssä järjestyksessä tai tietyllä painotuksella

# Aineistotiedot

Bannereista voidaan pääsääntöisesti linkittää vain yhteen paikkaan. Poikkeuksena HTML5-bannerit, joihin voidaan koodata useampi linkki suoraan mainokseen.

# HTML5-mainokset:

ohjeistus sivuilla 6–7

#### Videomainokset:

•

tiedostomuoto: mp4, max. koko 20 mt

Jäikö kysyttävää? Ole yhteydessä mainostiimiimme osoitteessa mainos@tervemedia.fi, autamme mielellämme!

> Lääkäriportaali, Terve Media Oy Saaristonkatu 22, 90100 Oulu Kumpulantie 7, 4.krs. 00520 Helsinki Puh. 040 717 6439 toimisto@laakariportaali.fi www.tervemedia.fi

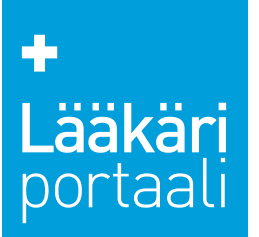

# Lääkäriportaalin pääyhteistyökumppanuuteen kuuluvat ilmoitustilat

| Mainosmuodot, desktop, etusivu                                                                                                    |
|----------------------------------------------------------------------------------------------------|
| 1 paraati,<br>980 x 400 px, 200 kt                                                                                                    |
| <ul> <li>2 boksi,</li> <li>300 x 250 px, 100 kt</li> </ul>                                                                                  |
| <ul> <li>jättiboksi,</li> <li>600 x 250 px, 100 kt</li> </ul>                                                                               |
| 1                                                                                                    |
| +         Lääkäri<br>Dortaali         Yeisisäketede         Portiastyö         Koulutus         Työja ura         Täkustuotteet         Oma |
|                                                                                                    |
| 2                                                                                                    |
|                                                                                                    |
|                                                                                                    |
|                                                                                                    |
| 3                                                                                                    |

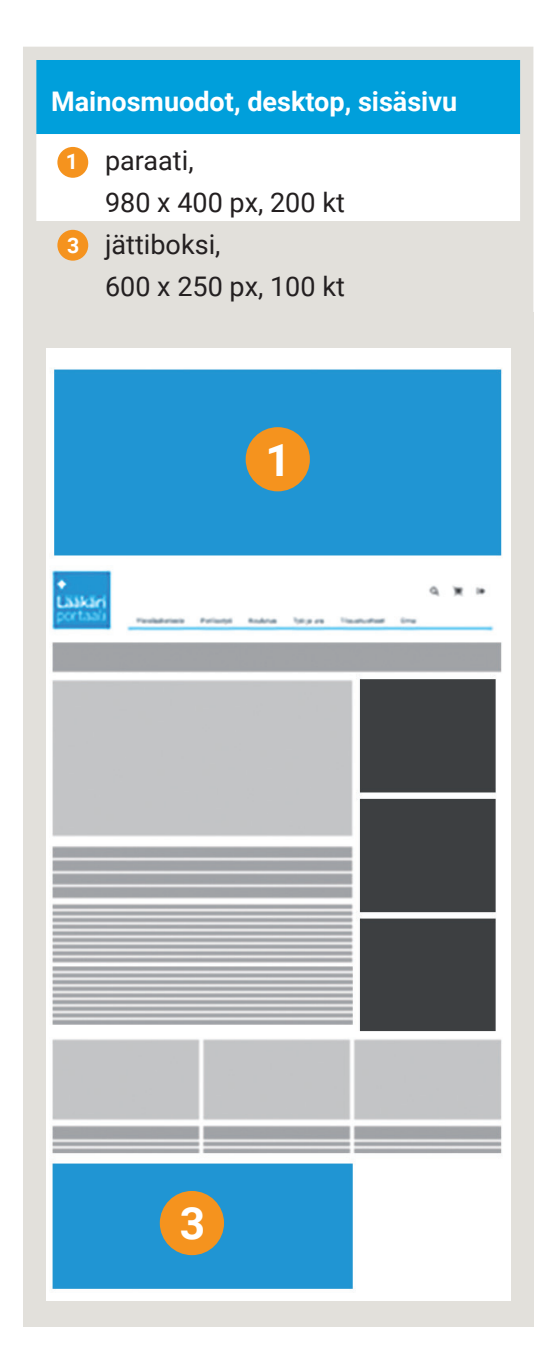

Lääkäriportaali, Terve Media Oy Saaristonkatu 22, 90100 Oulu Kumpulantie 7, 4.krs. 00520 Helsinki Puh. 040 717 6439 toimisto@laakariportaali.fi www.tervemedia.fi

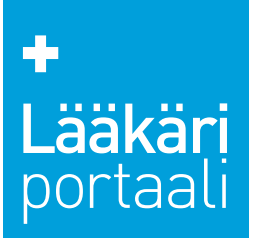

# Lääkäriportaalin pääyhteistyökumppanuuteen kuuluvat ilmoitustilat

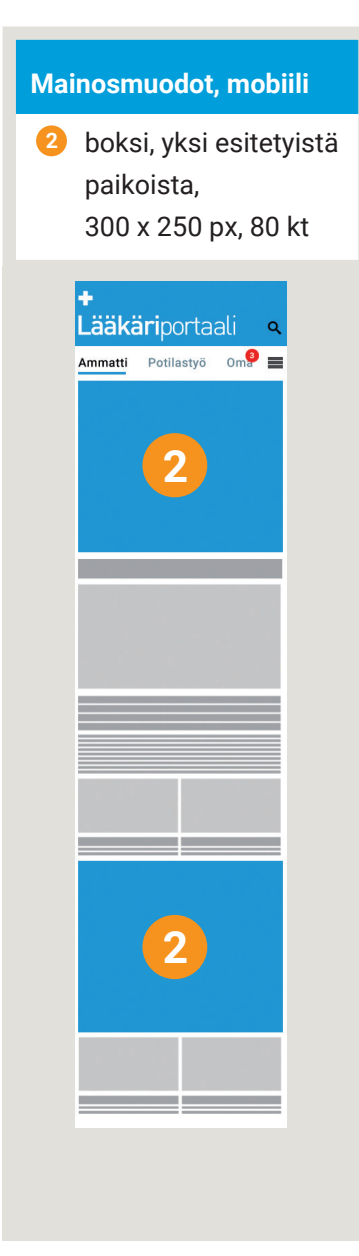

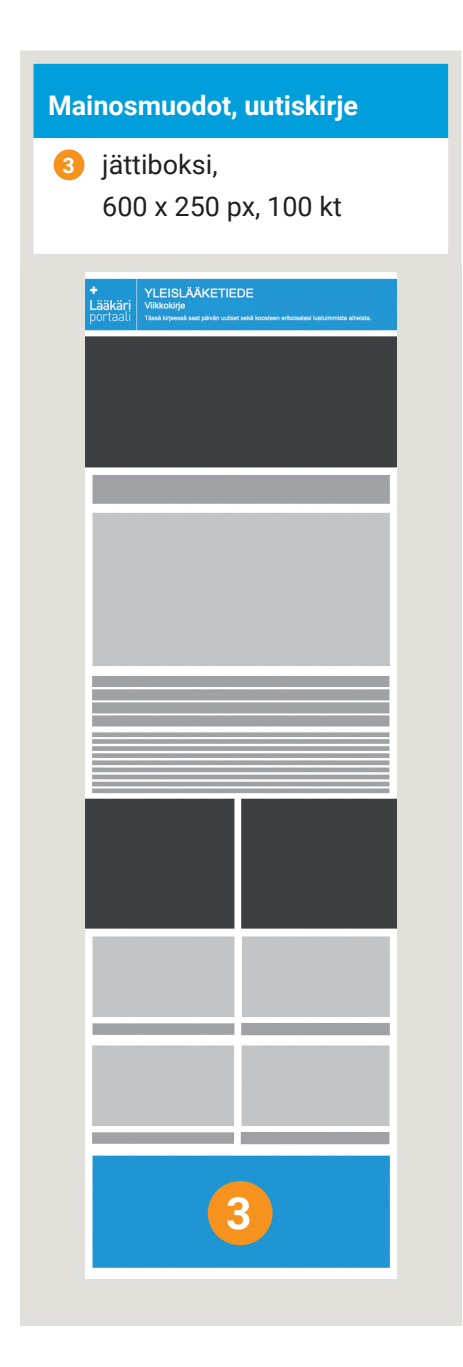

Lääkäriportaali, Terve Media Oy Saaristonkatu 22, 90100 Oulu Kumpulantie 7, 4.krs. 00520 Helsinki Puh. 040 717 6439 toimisto@laakariportaali.fi www.tervemedia.fi

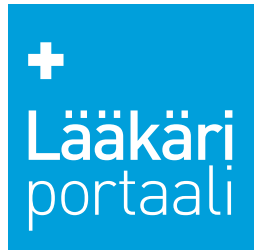

# Lääkäriportaalin pääyhteistyökumppanuus -sähköpostisuora

# Sähköpostisuora

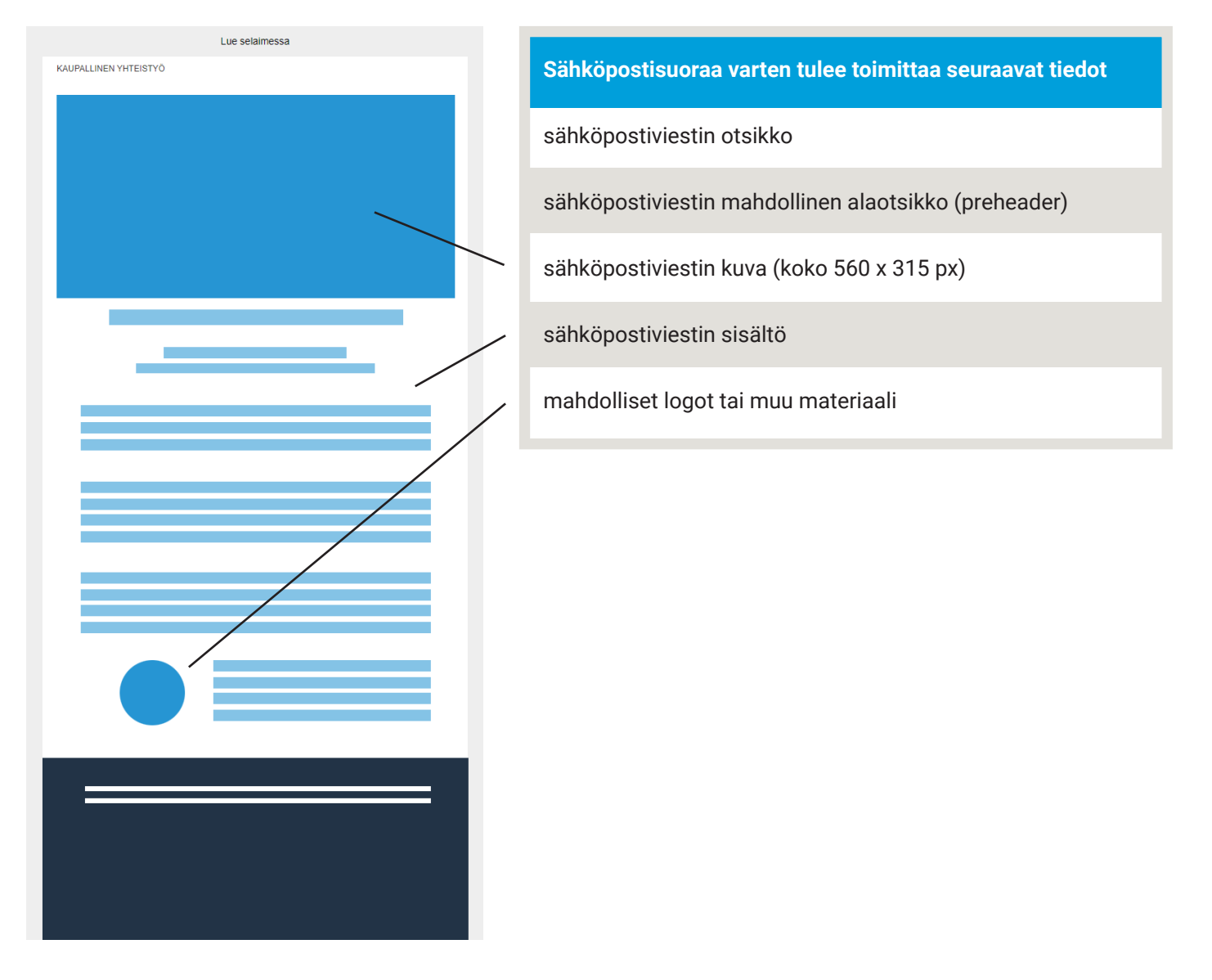

# 

# Smart Ad Server HTML5 ohjeet

# Tekniset määrittelyt

# Tiedostokoko:

Kaikki HTML5-mainoksen tiedostot lasketaan mukaan tiedostokokoon. (kuvat, scriptit, fontit ja CSS-tiedostot). Tiedostojen yhteenlaskettu koko on syytä pitää mahdollisimman pienenä jotta saitin lataus ei hidastu mainoksen takia kohtuuttomasti.

# Rakenne:

HTML5-aineisto toimitetaan zip-tiedostona, jonka juuressa tulee olla mainoksen käyttämä index.html-tiedosto. Muut tiedostot voivat olla joko juuressa tai omissa kansioissaan.

# Yleistä:

- html5-tiedostojen tulee olla SSL yhteensopivia (https).
- Merkistökoodauksen tulee olla UTF-8.
- html5-mainoksen tulee olla zip-formaatissa (rar ei tuettu)
- Mainoksen linkkien tulee avautua uuteen ikkunaan (target="\_blank")
- jQueryn käyttöä HTML5-mainoksissa ei suositella.
- Mainoksen koko tulisi määritellä meta-tagissa jotta voidaan varmistaa että mainosta näytetään oikeassa koossa: <meta name="ad.size" content="width=[x],height=[y]">

# clickTAG määrittely HTML:ssä:

Smart noudattaa IAB:n suosituksia HTML5-mainosten klikkien mittauksessa. Mainospalvelimen tulee tietää mainoksen kohdeurli, joka määritellään käyttäen "clickTag" -javascript muuttujaa index.html tiedostossa.

# Kuinka clickTAG määritellään HTML-koodissa:

# 1. index.html tiedostoon <head> osioon laitetaan kutsu Smart Ad Serverin javascript-tiedostoon:

<script src="//ns.sascdn.com/diff/templates/js/banner/sas-clicktag-3.1.js"></script>

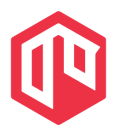

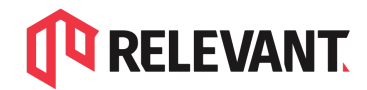

Relevant Partner 4 Media Oy Valimotie 13 A, 00380 Helsinki www.relevant.fi

# 2. Mainoselementti laitetaan <a> HTML-elementin sisään:

```
<a id="clickArea">
<mainoskoodi>
</a>
```

Yleensä riittää että koko html-tiedoston bodyssa olevan koodin laittaa kokonaisuudessaan <a> elementin sisään.

#### 3. Lisätään klikki-scripti koodiin </a>-elementin perään:

```
<script type="text/javascript">
var clickTag = "";
var clickArea = document.getElementById("clickArea");
clickArea.onclick = function(){
window.open(clickTag, "blank");
}
</script>
```

# Yksinkertaistettu esimerkki:

```
<html>
<head>
       <script src="//ns.sascdn.com/diff/templates/js/banner/sas-clicktag-3.1.js"></script>
</head>
<body>
        <a id="clickArea">
               <img src="mainoskuva.jpg">
       </a>
        <script type="text/javascript">
               var clickTag = "";
               var clickArea = document.getElementById("clickArea");
               clickArea.onclick = function(){
               window.open(clickTag, "blank");
               }
       </script>
</body>
</html>
```

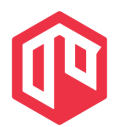

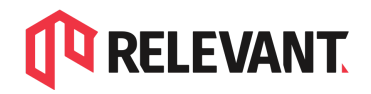

# Lisää tietoa aiheesta löydät:

# Smart, HTML5 creatives best practices <u>https://support.smartadserver.com/s/article/HTML5-creatives-best-practices</u> Smart, HTML5 click management

https://help.smartadserver.com/s/article/Click-counting-in-HTML5-creatives

# IAB HTML5 Ad Validator 1.0:

http://html5.iabtechlab.com/

# IAB HTML5 for Digital Advertising v2.0:

https://www.iab.com/guidelines/html5-for-digital-advertising-guidance-for-ad-designers-cre ative-technologists/

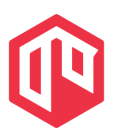